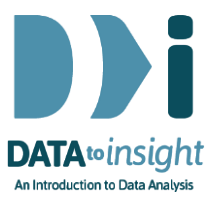

# 2.15 Exercise: Time travel (*iNZight Lite version*)

This exercise will enable you to construct the types of graphs used in the previous video. The skills addressed are:

- 1. Make separate group-comparison dot plots for different subsets of the data defined by a third variable.
- 2. View different plots for categories of a third variable.

#### **INSTRUCTIONS**

Follow these instructions to generate the plots. If you have any problems doing this exercise, see the common questions on page 4.

Import the **Gapminder** (NOT Gapminder-2008) dataset into iNZight Lite:

- Select File > Dataset Examples
- Select Data set category: Future-Learn
- Select Gapminder
- Click on Select Set
- Click Visualize

## Make a set of group-comparison dot plots

Select the variable name **ChildrenPerWoman** in the **First variable** slot and **Region** in the **Second variable** slot and **Year\_cat** into the **subset by** slot. iNZight automatically produces a set of group-comparison dot plots when you select the names of a **numeric** variable into the **First variable** slot, a **categorical** variable into the **Second variable** slot and a **third variable** into the first **subset by** slot.

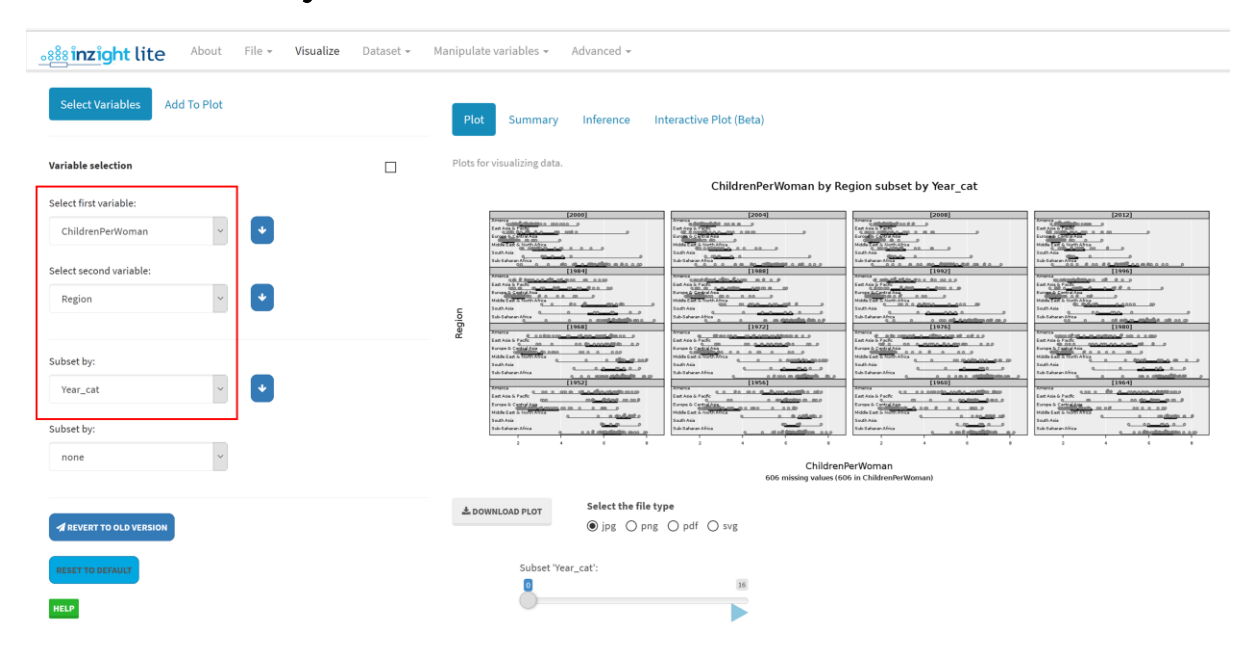

## View different plots for categories of a third variable

On your plot, click the **play** button below the slider and watch it play through all the years on that window.

| <u>sinzight lite</u> About File - Visual | i <b>ze</b> Dataset <del>-</del> Manipulate | evariables - Advanced -                                                     |
|------------------------------------------|---------------------------------------------|-----------------------------------------------------------------------------|
| Select Variables Add To Plot             | Plot                                        | Summary Inference Interactive Plot (Beta)                                   |
| Variable selection                       | Plots for                                   | r visualizing data.                                                         |
| Select first variable:                   |                                             | ChildrenPerWoman by Region subset by Year_cat                               |
| ChildrenPerWoman 🗸 🗸                     |                                             | [1980]<br>America                                                           |
| Select second variable:<br>Region        | Ragion                                      | <u> </u>                                                                    |
| Subset by:                               |                                             | 0 0 0 0 0 0 00 0 0 0 0 0 0 0 0 0 0 0 0                                      |
| Year_cat 🗸                               |                                             | 000                                                                         |
| Subset by:                               |                                             | 0 0 0 0 0 0 0 0 0 දේශීම් 00 00 0                                            |
| none                                     |                                             | 2 4 6 8<br>ChildrenPerWoman<br>606 missing values (606 in ChildrenPerWoman) |
| REVERT TO OLD VERSION                    | ± 001                                       | WNLOAD PLOT     Select the file type            • jpg O png O pdf O svg     |
| RESET TO DEFAULT                         |                                             | Subset Year_cat:                                                            |
|                                          |                                             | Dime delay between<br>plots (seconds): 0.6                                  |

You can also play through the graphs in a more controlled way by using the slider. (You can also try clicking on the slider handle and then moving it with the left and right arrow keys.)

#### PRACTICE (~5 min)

Do this with a number of other choices for the numeric variable in the **First variable** slot. You can also experiment with interchanging the positions of **Region** and **Year\_cat**. If you see something interesting, post a comment.

#### **OPTIONAL**

If you want to play with a more recent version of the data download <u>Gapminder\_1952-2016\_by\_4yrs.csv</u> from <u>https://www.stat.auckland.ac.nz/~wild/data/gapminder\_datasets/</u>. [Some variable names may differ somewhat from those in the Exercise above.]

## Common questions

## iNZight Lite does not show the graph

If you have been using iNZight Lite with other data you may have to **Reset** to clear its memory of the previous choices.

## I cannot see the Year\_cat variable .

Make sure your are using the **gapminder** data set and **not gapminder\_2008**.

## Why are we using Year\_cat and not Year?

Since **Year\_cat** is categorical, iNZight Lite subsets by every value of Year\_cat. If you do it using a numeric variable like **Year** then iNZight will create 4 class-interval subsets.

## In the panel of graphs the Years are ordered from bottom-left to topright. Why is that?

They are behaving like numbers plotted on a scatter plot – they get larger going up the page and towards the right.